# アプリ版:予約ガイド (Android/iPhone共通)

※お使いのスマートフォンの機種によって若干表現が異なります。

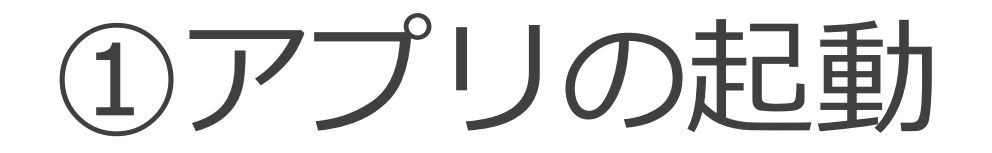

#### スマートフォンの画面にある 「**MONET**」のアイコンを押します。

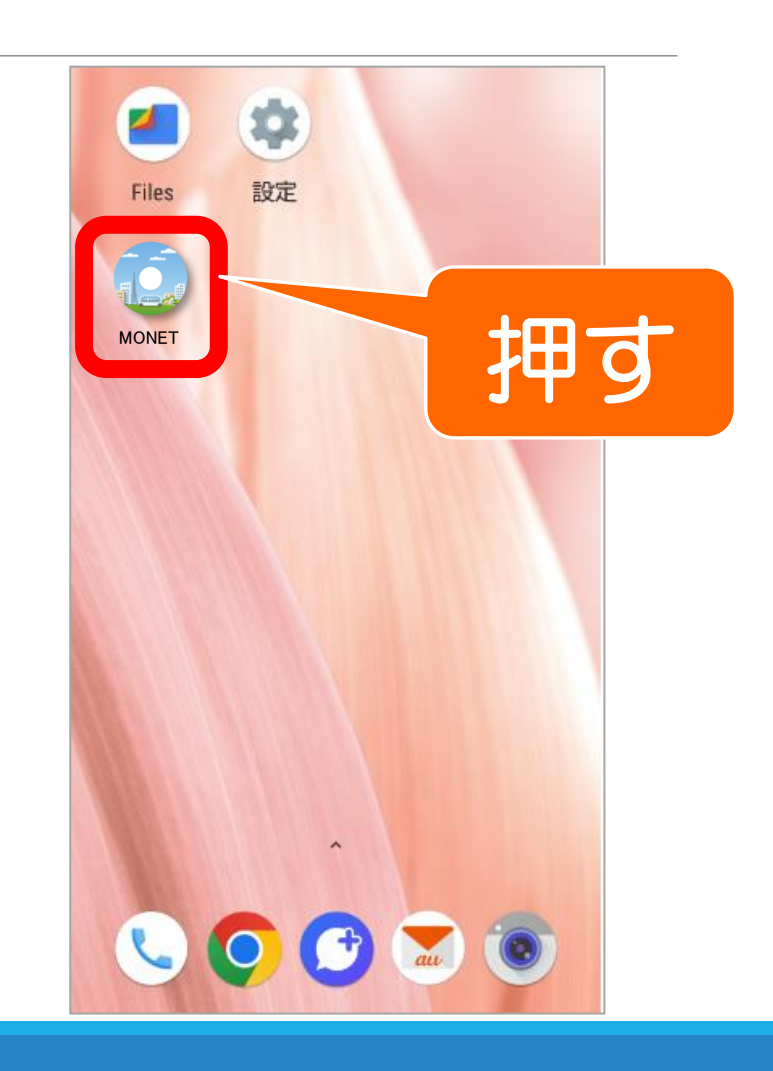

## ②予約アプリの地図表示

### 予約アプリの地図が表示されます。 「**乗車予約**」を押します。

※指で地図を動かしたり、縮尺を拡大・縮小できます。
※乗降ポイント くはイメージです。

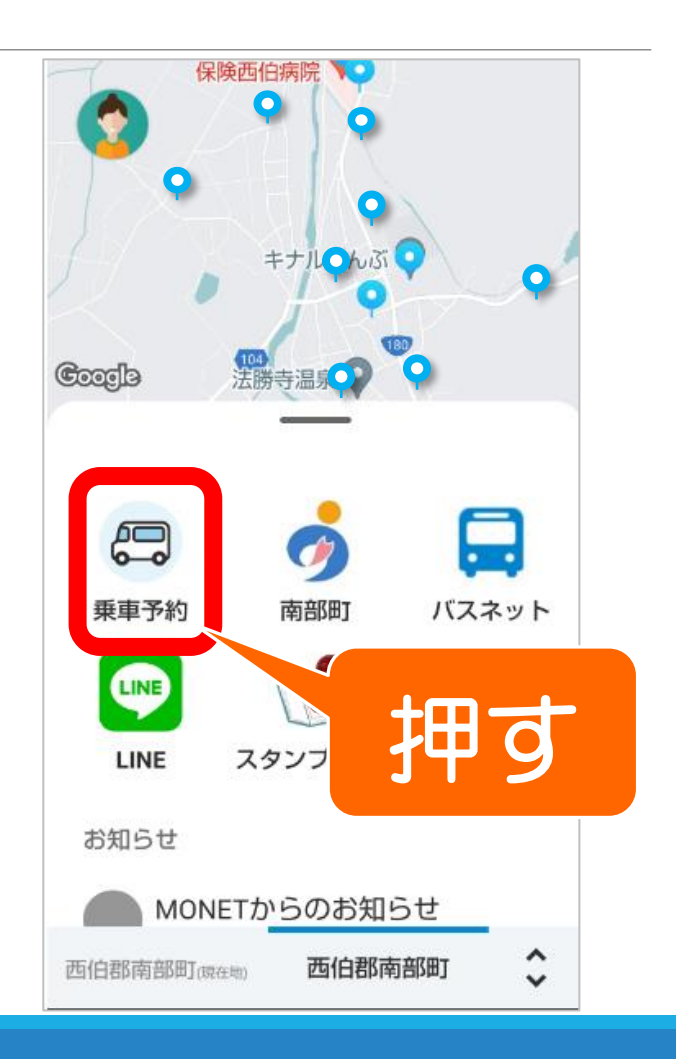

## ③行き先の選択

「検索ワードから選択」 「カテゴリから選択」 「予約履歴から選択」 「地図から選択」 の4つの方法のいずれかから、 行き先を選択します。 ※検索ワード入力欄を一度押すと、 下部にバス停一覧が表示されます。

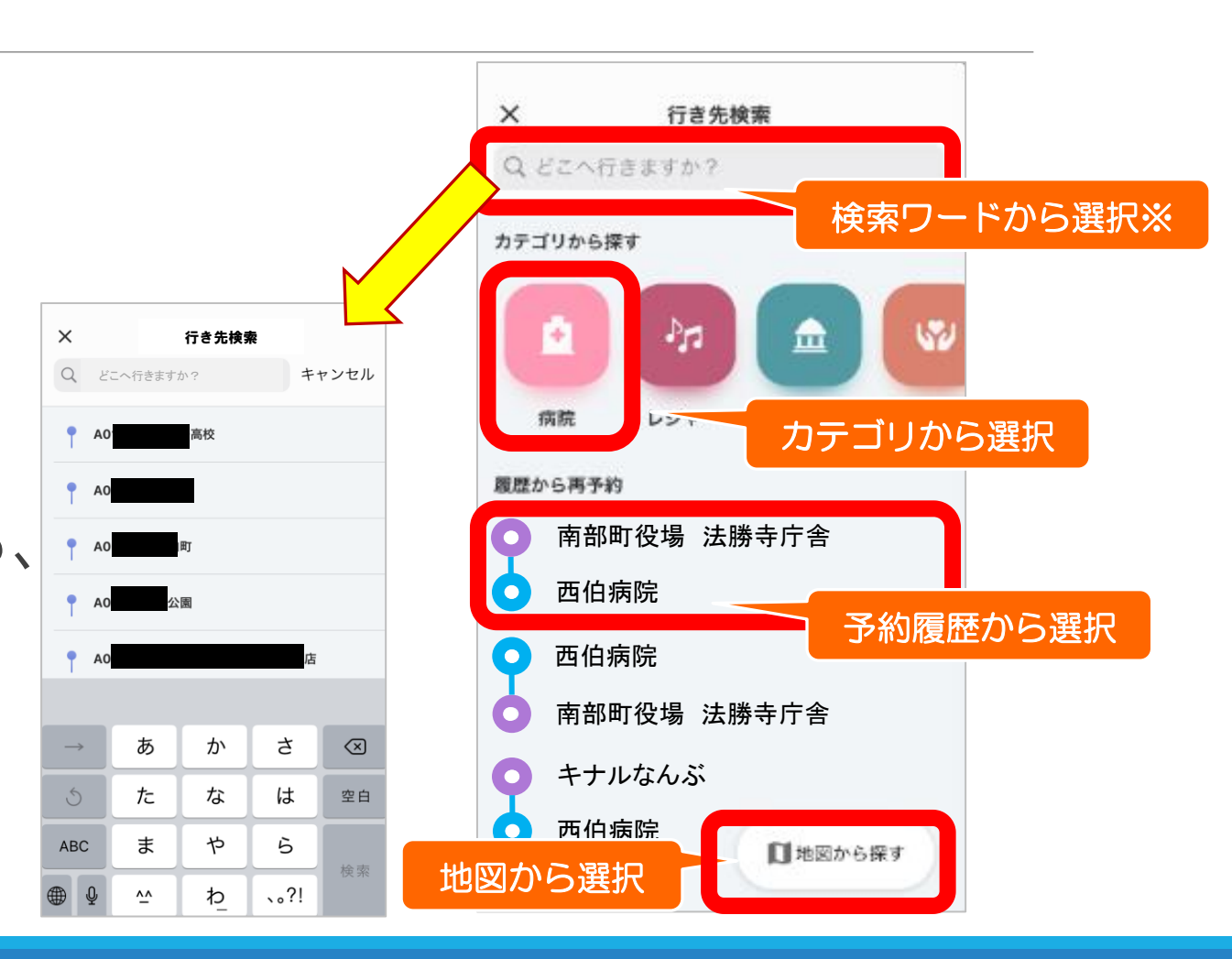

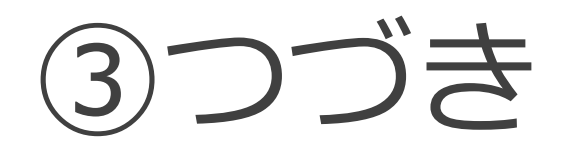

#### 行き先の候補が表示されたら、「**こ** こで降りる」を押します。

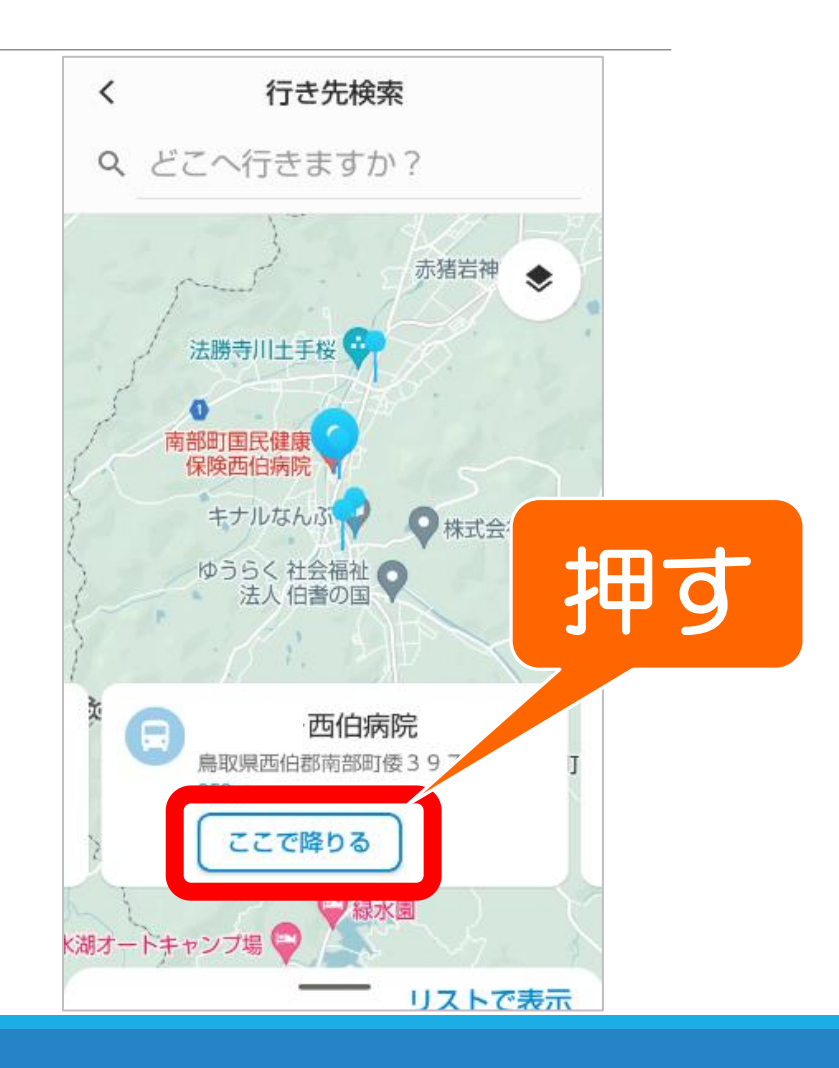

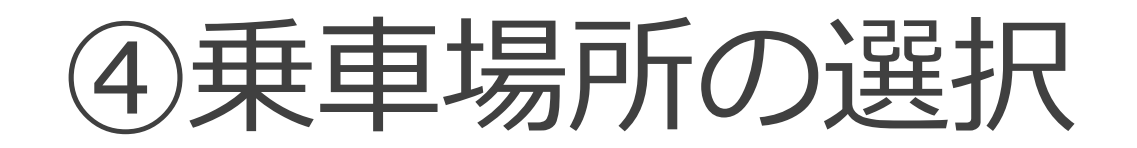

スマートフォンの位置情報がONに なっている場合は、現在地の最寄り の乗車ポイントが自動でセットされ ます。

変更しない場合は、⑤にお進みください。

変更する場合は自動セットされた乗車ポイントを押します。

乗車ポイントがセットされていない場合は、「乗車 場所の指定」を押します。

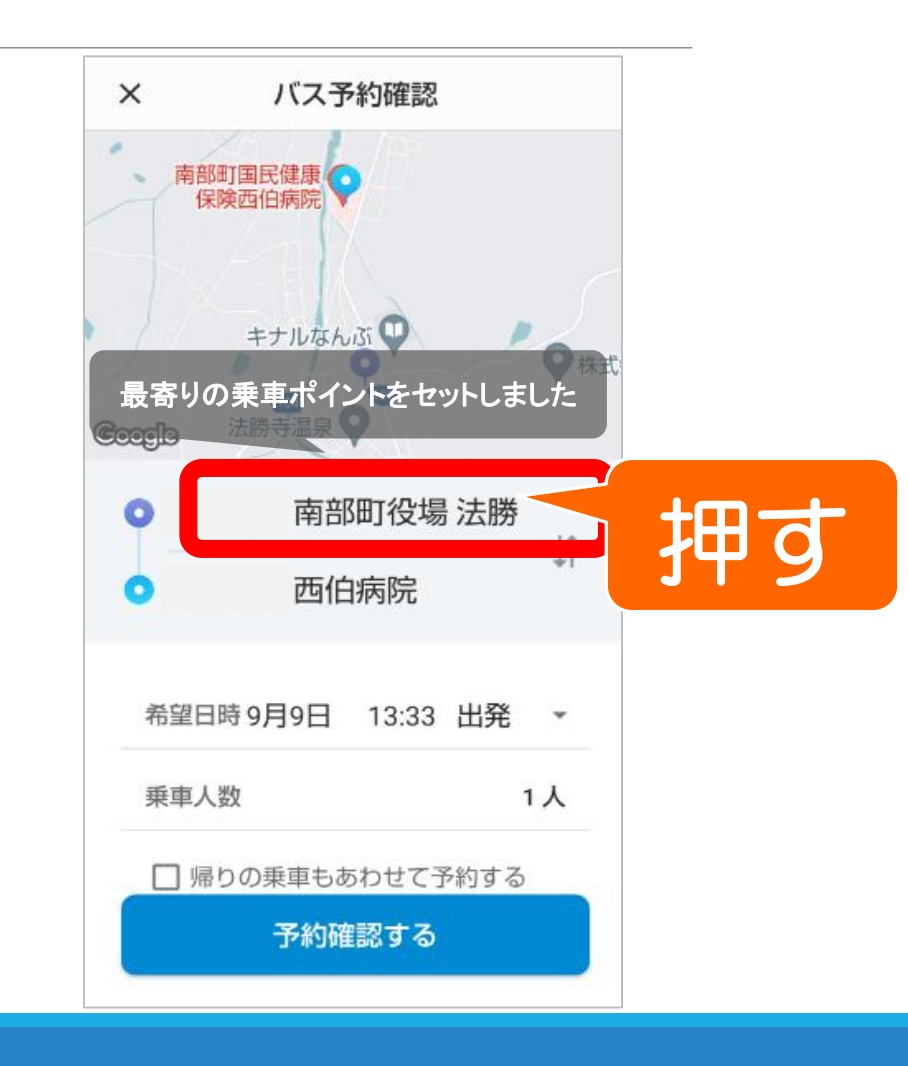

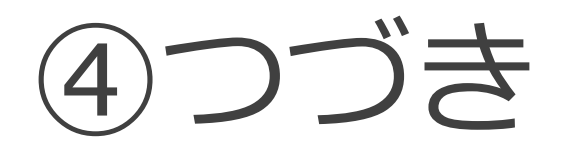

「検索ワードから選択」 「予約履歴から選択」 「地図から選択」

#### の3つの方法のいずれか から乗車ポイントを選択 します。

※検索ワード入力欄を一度押すと、 下部にバス停一覧が表示されます。

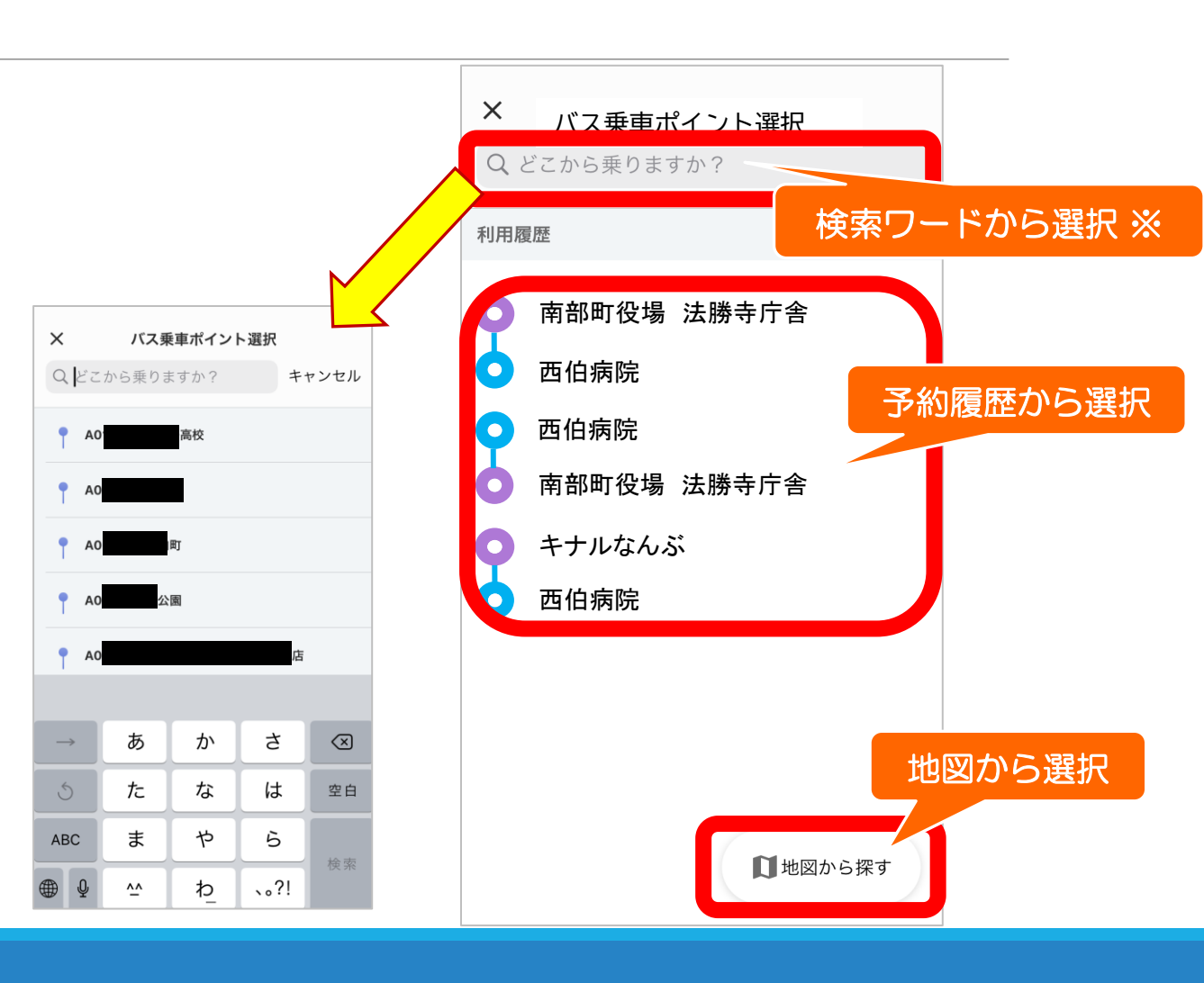

### ⑤希望日時の選択

#### 「希望日時」を押します。

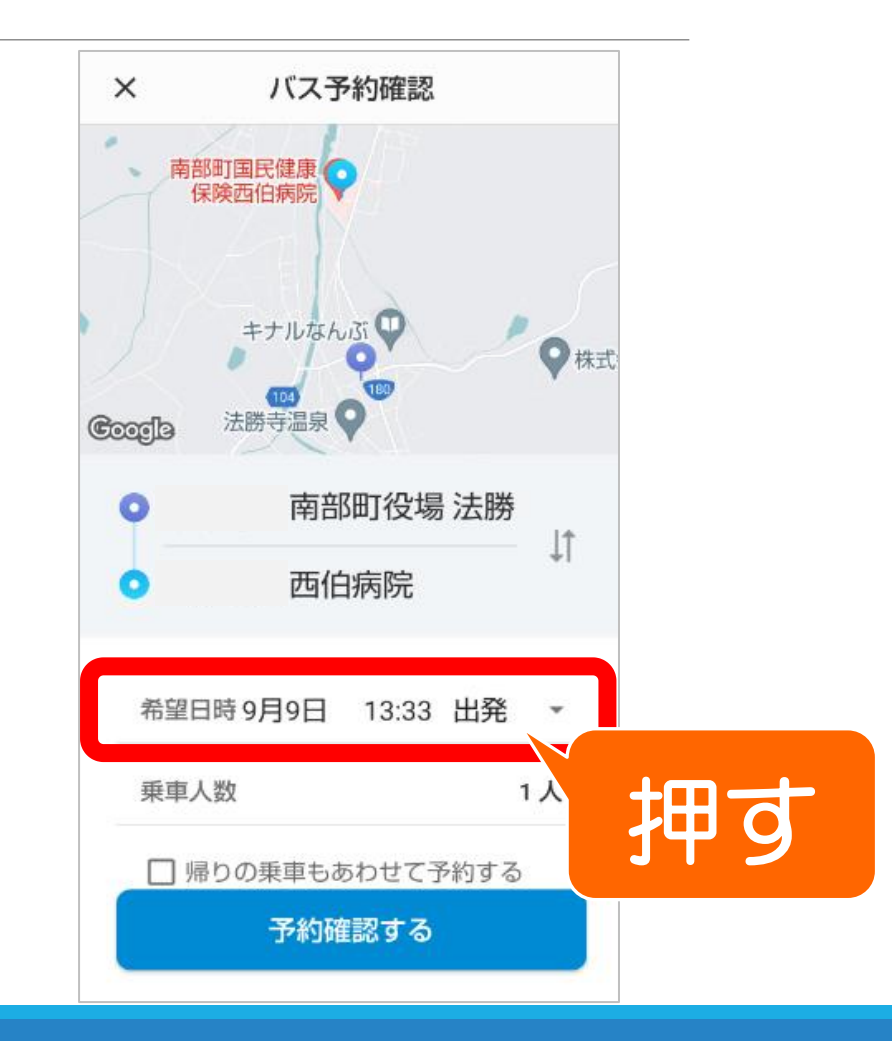

⑤つづき

予約したい日時
等を選択します。
※iPhoneの場合は、
指定の画面が異な
ります。

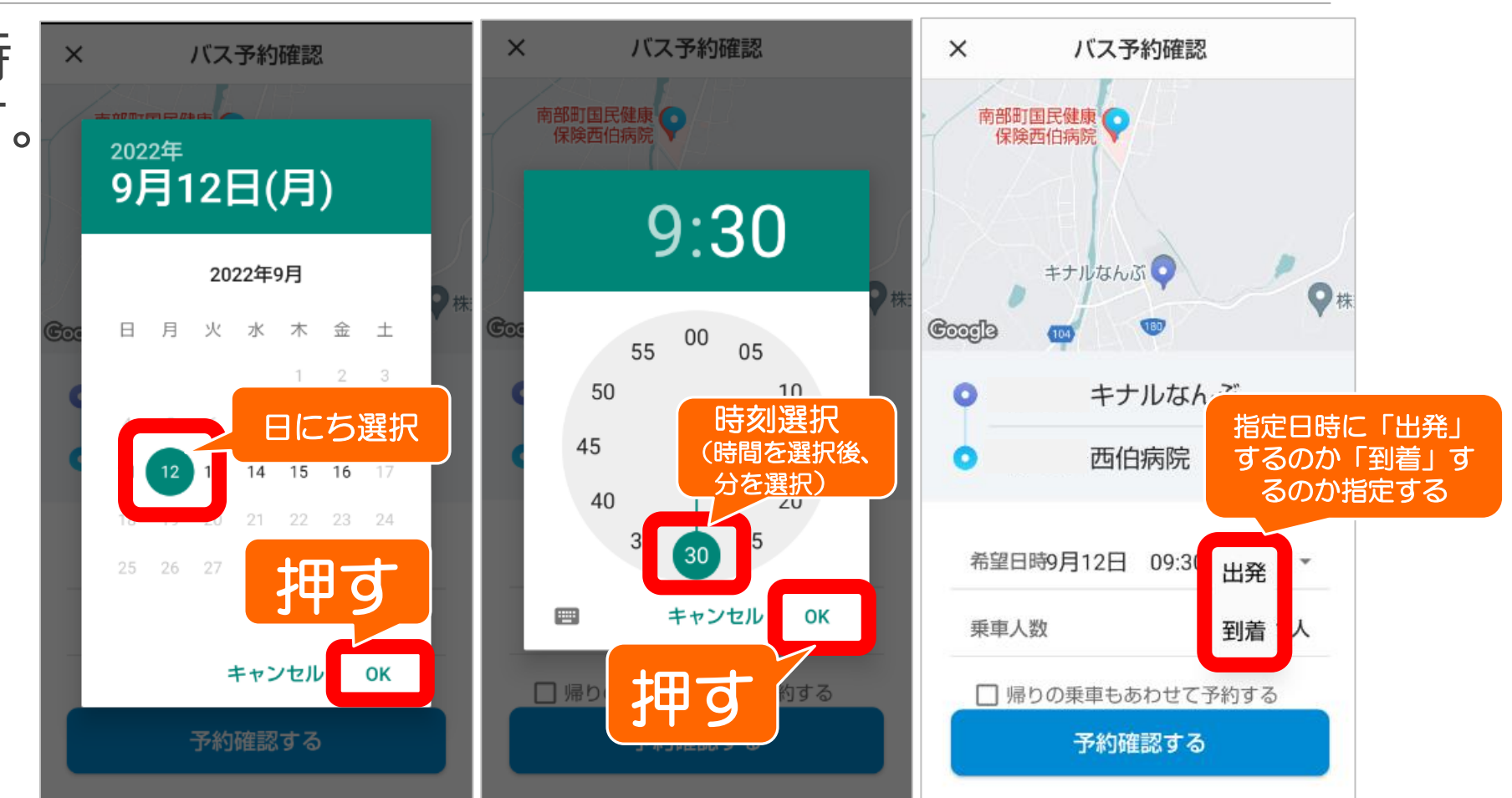

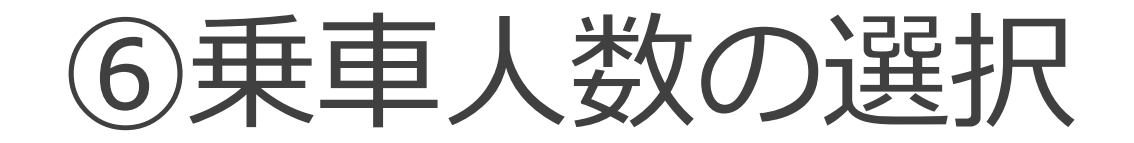

#### 「乗車人数」を押します。

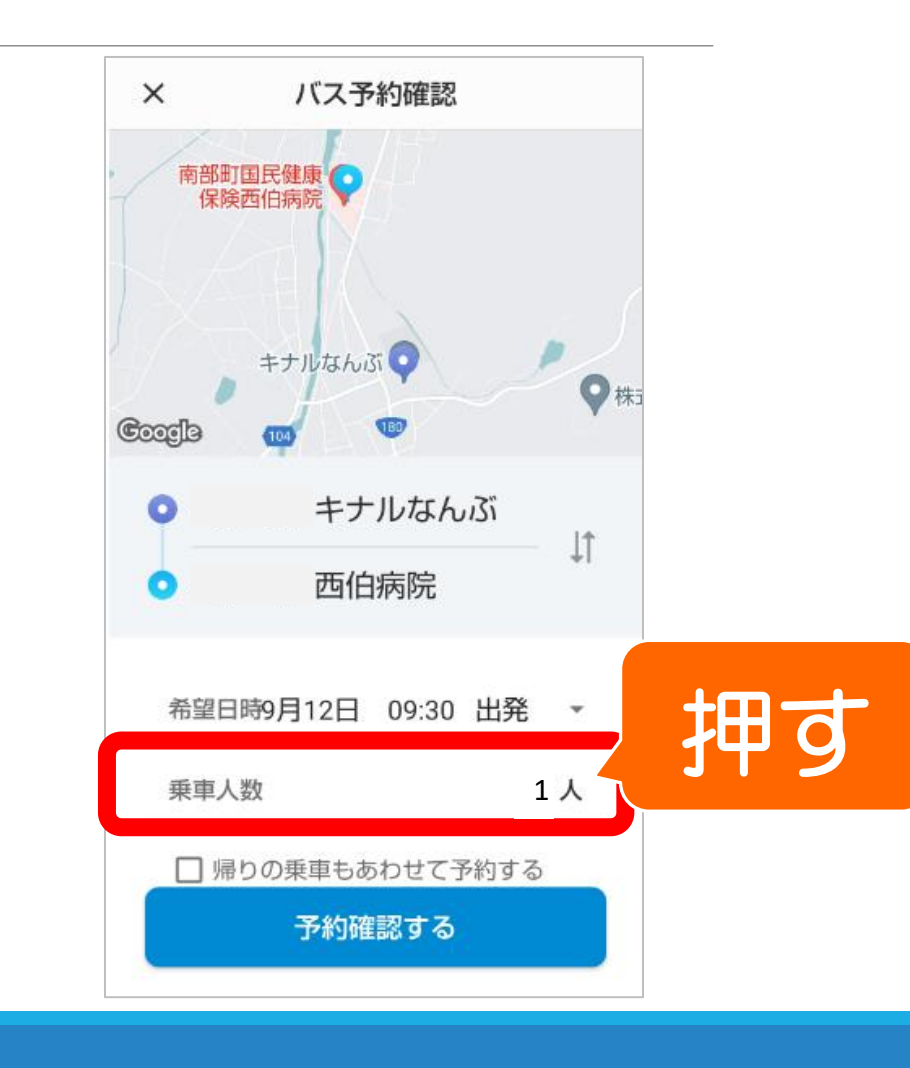

⑥つづき

#### 乗車人数を選択します。

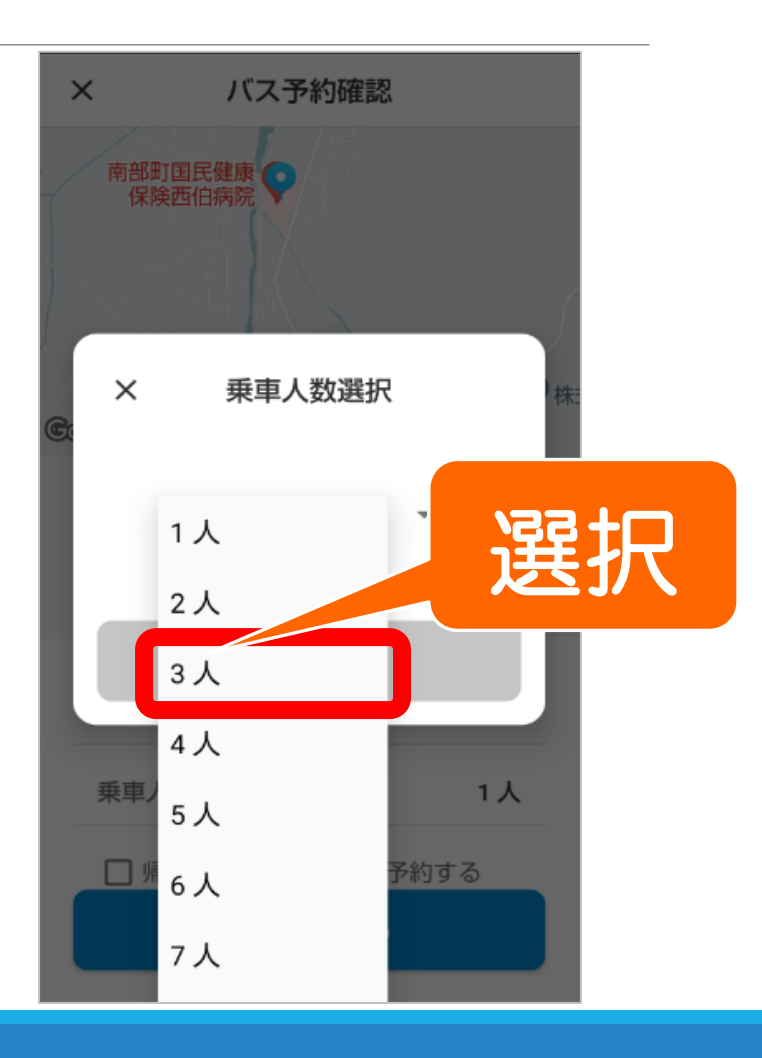

⑦予約の確認

#### 「予約確認する」を押します。

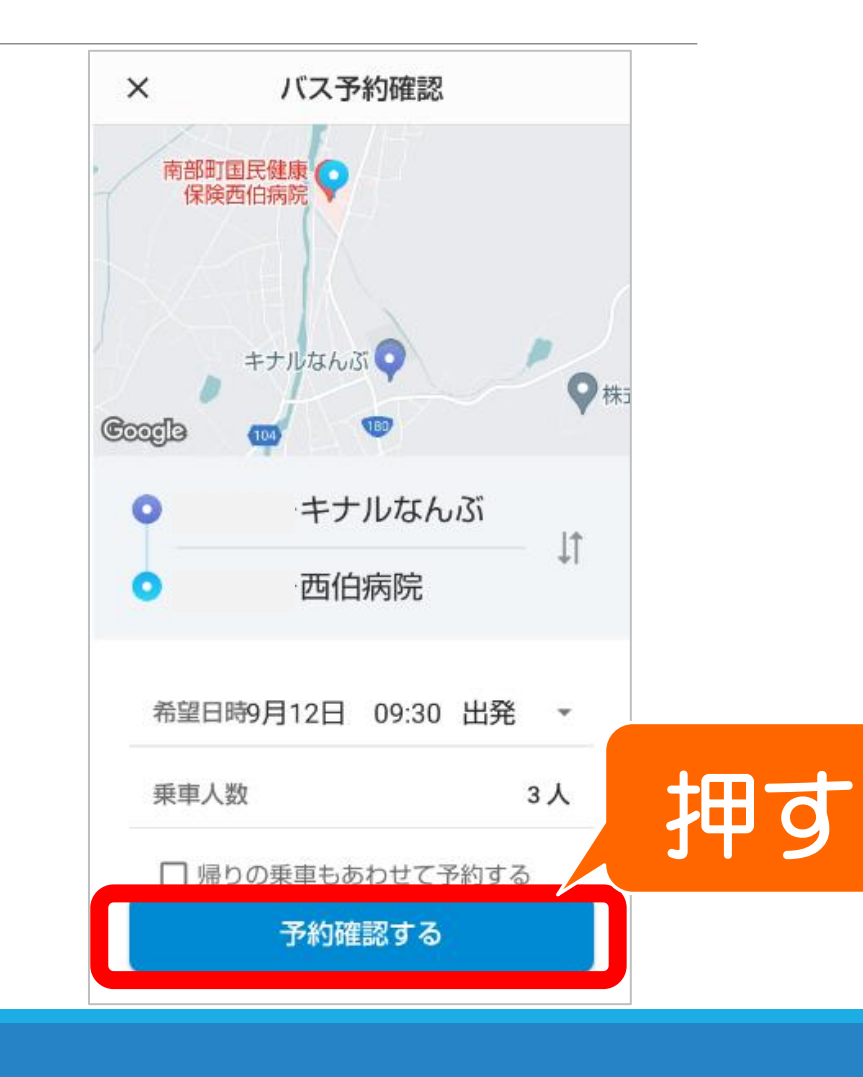

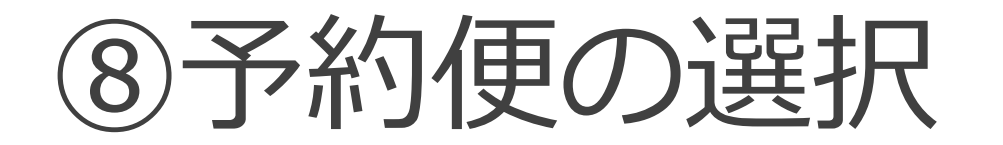

#### 希望の便を選択して、「**決定 する**」を押します。

| X     予約便候補       ご乗車になる便を選択してく                | 、ださい   |    |
|------------------------------------------------|--------|----|
| 9月12日 09:30 出発                                 |        |    |
| <b>09:30 → 09:47</b><br>キナルなんぶ – 西伯病院<br>8人乗り① | ۲      |    |
| <b>09:40 → 09:45</b><br>キナルなんぶ – 西伯病院<br>8人乗り② | 0      | 選択 |
| 10:40 → 10:45<br>キナルなんぶ – 西伯病院<br>8人乗り③        | 0      |    |
| 決定する                                           | $\geq$ | 押す |

9予約確定

#### 「**予約する**」を押します。

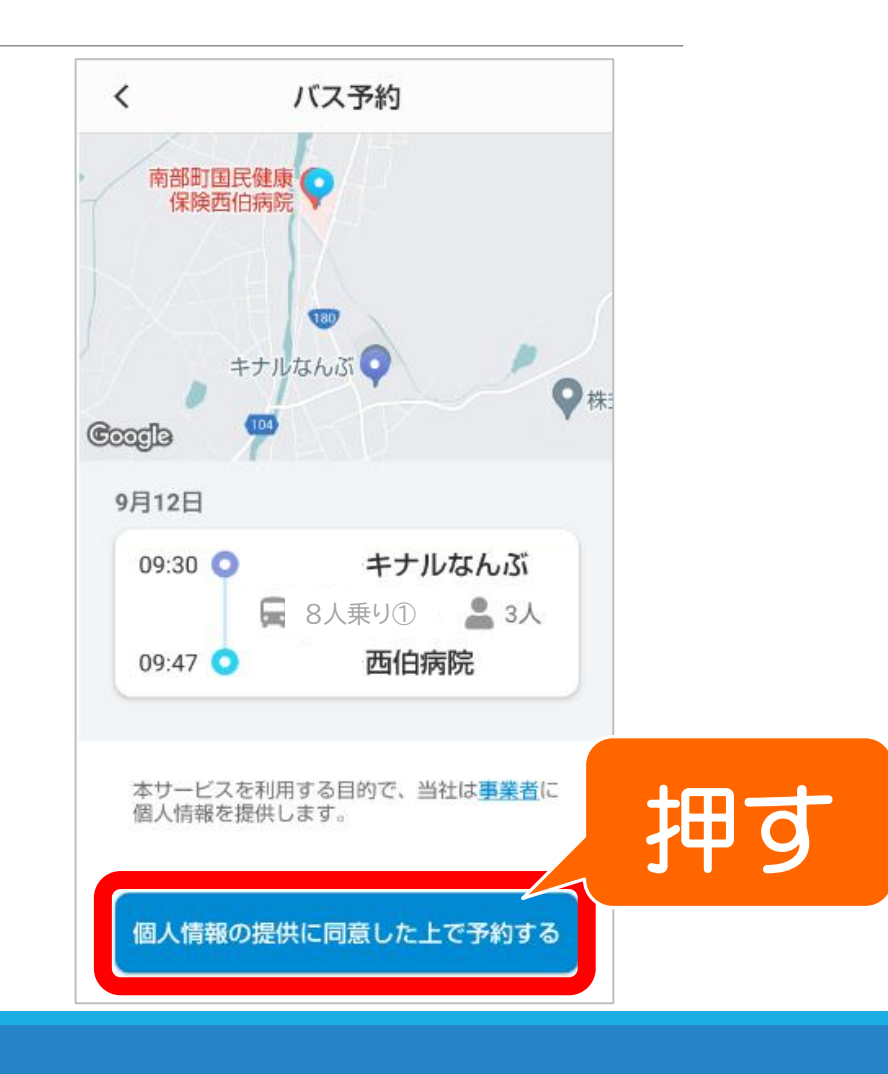

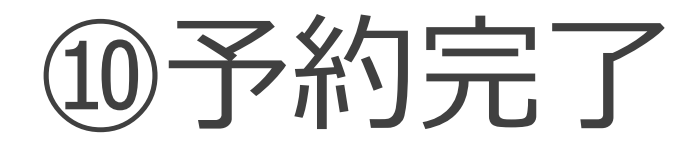

#### 「OK」を押して、予約完了です。

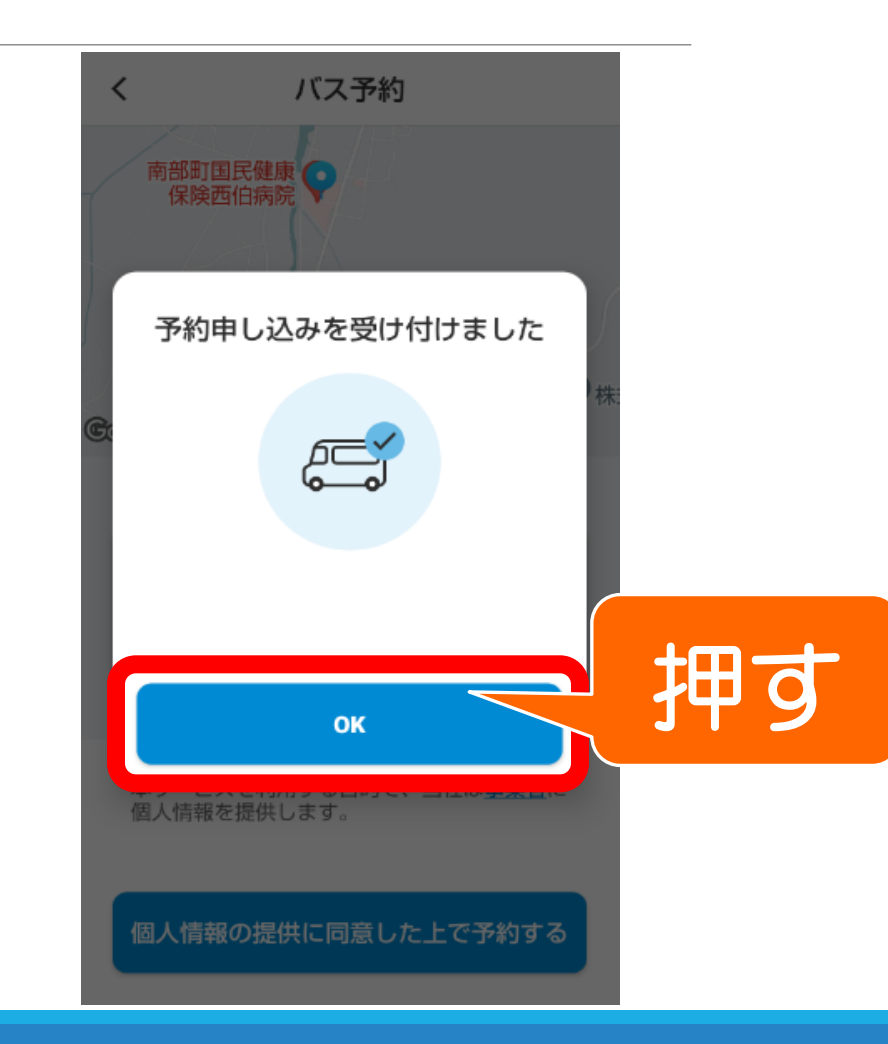